# Servicenow MyServiceNow Portal: Quick Reference Guide

### Accessing MyServiceNow Portal

#### **Off Cleveland Clinic Network**

- From an intranet browser, enter https://ccfprd.service-now.com/sp
- Log into the network using your Portal ID/email and password, and click Sign On to log in.

#### Select Information Technology

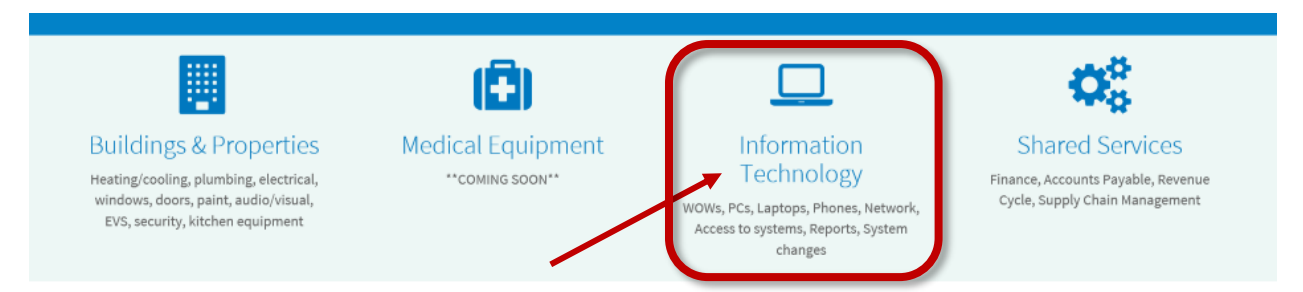

#### Under Catalog Menu (lower left side of window) select Applications

| Report an Incident                                                                                                    | Initiate a Project or Enhancement                                                                                       |
|----------------------------------------------------------------------------------------------------|----------------------------------------------------------------------------------------------------|
| Report something is no longer working<br>(access has been lost, error message received, etc.)<br>Urgent or Patient Safety Issues should be called into the<br>Service Desk @ 216-444-HELP<br>Click to Report Incident | Submit an idea for something new<br>(product, service, application, etc.)<br>Click to Initiate a Project or Enhancement |

Submit a Service Request

#### Submit a request for an existing service

(access to or installation of an approved application, purchase approved hardware, minor updates to an existing service, etc.)

| Catalogs                       | Popular Items                                           |                                                                              |
|--------------------------------|---------------------------------------------------------|------------------------------------------------------------------------------|
| Business Services              | Project Request     Submit an idea or request something | Self Service Incident Form<br>A collection of self service incide            |
| Categories Access and Security | new (product, service, application, etc.).              | incidents to various technology                                              |
| Applications                   | View Details                                            | View Details                                                                 |
| usiness Services               | HIM - 2M 260 Coder/Paviewer                             | Desktop Hardware and S                                                       |
| ommunications                  | A request to obtain HIM 3M                              | A request to obtain items such a                                             |
| ardware/Software Installation  | 360/Clintrac Access                                     | laptops, tablets, printers, WOW<br>Office, Adobe products, Snaglt a<br>more. |
|                                | View Details                                            | View Details                                                                 |

Scroll to the bottom of the screen, and click Show More to see the Community Physician Options and select appropriate option:

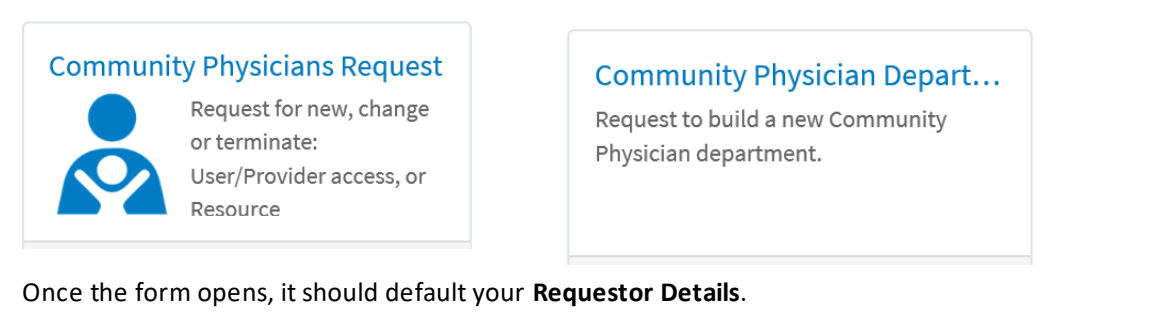

- In the **Department Details** section, under the **Name field** make <u>ANY</u> selection from the dropdown list.
- Complete all fields with asterisks (\*) on the form as usual. If you come across a required field that is not applicable, enter NA.
- In the Additional Information field, type your Department name

(these three steps are a temporary measure, until updates can be made)

• Click the blue Submit button on the right.

| Submit |  |
|--------|--|
|        |  |

## **Questions:**

Please contact the MyPractice Community Help Desk at 216-442-0440